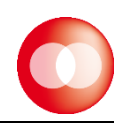

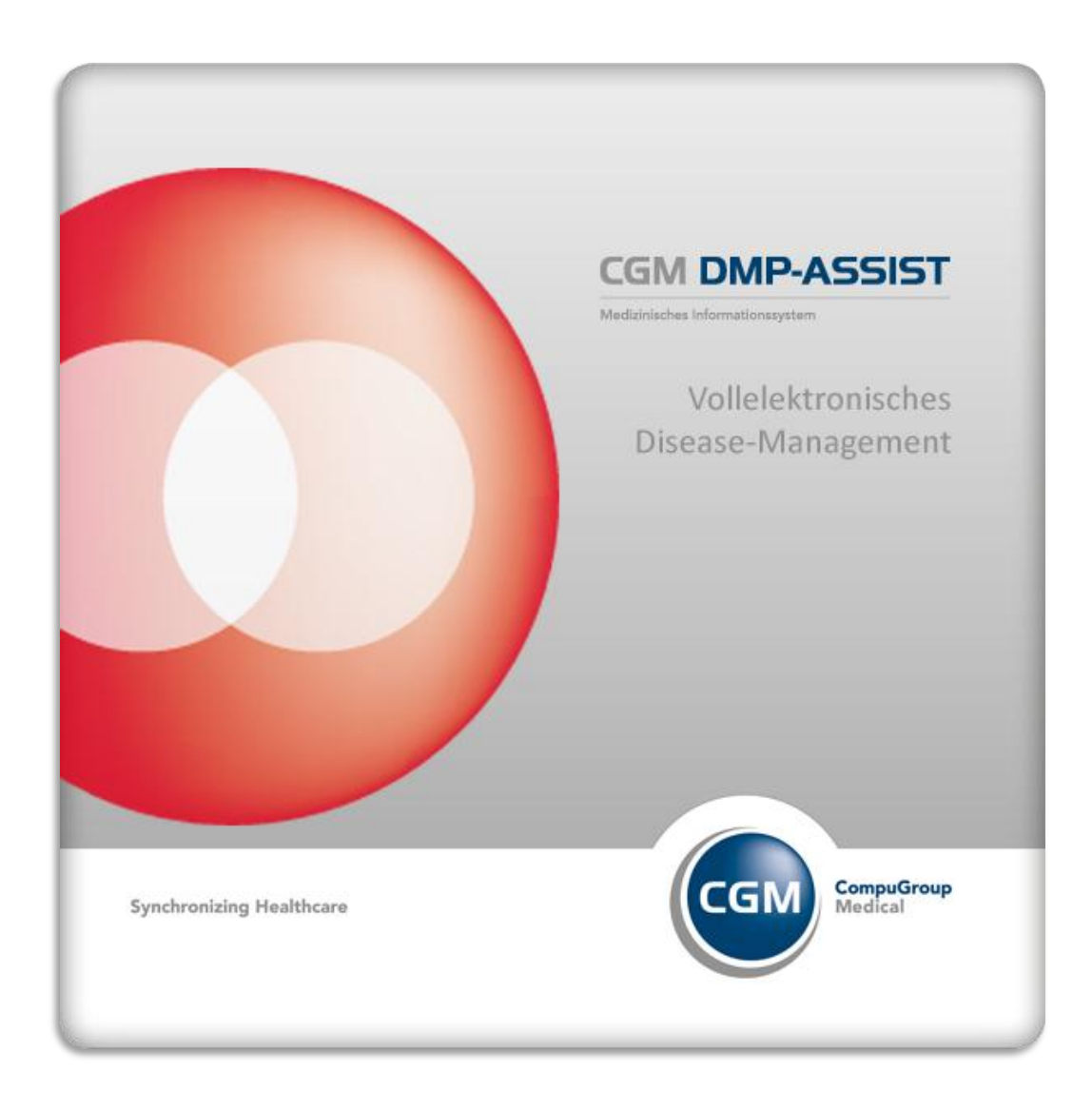

# **Update-Installationsanleitung** CGM DMP-Assist 5

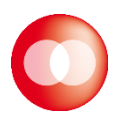

Impressum © 2012 CompuGroup Medical Deutschland AG Maria Trost 21 56070 Koblenz Internet:http://www.cgm.com/de

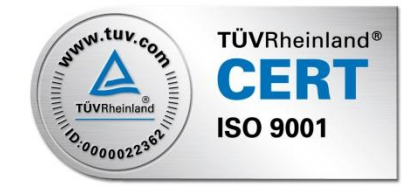

Stand: Version 5.2.4 / 1. Quartal 2013

Die in dieser Installationsanleitung dargestellten Beispiele und Zahlenmaterialien sind frei gewählt.

Das Werk, einschließlich all seiner Inhalte, ist urheberrechtlich geschützt. Alle Rechte, auch die der Übersetzung, des Nachdruckes und der Vervielfältigung des Buches, oder Teilen daraus, vorbehalten. Jede Verwertung außerhalb der engen Grenzen des Urheberrechtsgesetzes ist ohne Zustimmung des Eigentümers unzulässig und strafbar. Kein Teil des Werkes darf in irgendeiner Form (durch Fotokopie, Mikrofilm oder ein anderes Verfahren) ohne schriftliche Genehmigung des Eigentümers reproduziert oder unter Verwendung elektronische Systeme gespeichert, vervielfältigt oder verbreitet werden. Änderungen vorbehalten.

# Inhalt:

| 1     | Zweck               | bestimmung und rechtliche Hinweise                  | 4  |
|-------|---------------------|-----------------------------------------------------|----|
|       | 1.1                 | Rechtliche Hinweise                                 | 4  |
|       | 1.2                 | Warenzeichen                                        | 4  |
| 2     | Syster              | nvoraussetzungen                                    | 5  |
|       | 2.1                 | Unterstützte Betriebssysteme                        | 5  |
|       | 2.2                 | Prozessor                                           | 5  |
|       | 2.3                 | Festplatte                                          | 5  |
|       | 2.4                 | Arbeitsspeicher                                     | 5  |
|       | 2.5                 | Netzwerk                                            | 5  |
|       | 2.6                 | Grafik                                              | 5  |
|       | 2.7                 | Zugelassene Kartenleser                             | 5  |
|       | 2.8                 | Zusätzliche Software                                | 5  |
| 3     | Update-Installation |                                                     |    |
|       | 3.1                 | Wichtige Informationen                              | 7  |
|       | 3.2                 | Start der Update-Installation                       | 7  |
|       | 3.3                 | Update-Installation                                 | 8  |
| 3.3.1 | Upda                | te-Installation am Client (Schritt entfällt ggf.) 1 | .2 |

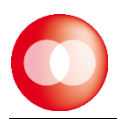

### 1 Zweckbestimmung und rechtliche Hinweise

DMP-Assist ist für die Bearbeitung von Dokumentationen (Erst- und Verlaufsdokumentationen) unterschiedlich strukturierter Behandlungsprogramme vorgesehen (Diabetes mellitus Typ 2 und Typ 1, KHK, Asthma Bronchiale, COPD und Brustkrebs).

Die DMP's sind durch die Risikostrukturausgleichsverordnung (RSAV) vom 01.07.2002 definiert und inhaltlich beschrieben. Diese Version entspricht den KBV- Vorgaben bezüglich des zum 01.07.2008 in Kraft getretenen Vertragsarztrechtsänderungsgesetz und Umsetzung der eDMP- Funktion (Erstellung von Multimorbid Dokumentationen).

Der DMP-Assist ist für alle Anwender von Einrichtungen im Gesundheitswesen bestimmt, die eine strukturierte Behandlung von Chronikern durchführen. DMP-Assist ist nicht dazu bestimmt automatisiert und ohne die erforderliche Fach- und Sachkenntnis medizinische Entscheidungen zu treffen oder Maßnahmen für und während Behandlungen von Patienten zu ergreifen!

Bei diesem Softwareprodukt handelt es sich nicht um ein Medizinprodukt im Sinne des § 3 Medizinproduktegesetz (MPG), respektive der europäischen Richtlinie über Medizinprodukte 93/42/EWG, die zuletzt durch die Richtlinie 2007/47/EG geändert wurde, obwohl sie im Zusammenhang mit der Gesundheitspflege genutzt wird.

Bitte beachten Sie die Gebrauchsanweisung für den DMP-Assist. Diese finden Sie im Verzeichnis "Dokumente" auf der CD. Alternativ können Sie auf die Onlinehilfe während der Programmausführung zugreifen, indem Sie auf das ?-Symbol klicken.

Alle angegeben Praxis- oder Patientendaten sind frei erfunden und dienen als Beispieldaten.

#### **1.1 Rechtliche Hinweise**

Die CompuGroup Medical Deutschland AG behält sich das Recht vor, ohne Ankündigung das Produktdesign oder das Produkthandbuch zu ändern oder zu überarbeiten. Wir sind nicht verpflichtet, auf solche Änderungen oder Überarbeitungen hinzuweisen.

Bei der Zusammenstellung von Texten und Abbildungen wurde mit größter Sorgfalt vorgegangen. Trotzdem können Fehler nicht vollständig ausgeschlossen werden.

Herausgeber und Autoren können für fehlerhafte Angaben und deren Folgen weder eine juristische Verantwortung noch irgendeine Haftung übernehmen. Für Verbesserungsvorschläge und Hinweise auf Fehler sind Herausgeber und Autoren dankbar.

#### **1.2** Warenzeichen

Adobe, Acrobat und Acrobat Reader sind entweder eingetragene Warenzeichen oder Warenzeichen von Adobe Systems Incorporated in den Vereinigten Staaten und/oder in anderen Ländern. Microsoft, Internet Explorer, Windows, sind entweder eingetragene Warenzeichen oder Warenzeichen der Microsoft Corporation in den Vereinigten Staaten und/oder in anderen Ländern.

Java ist ein Warenzeichen oder eingetragenes Warenzeichen von Oracle Corporation in den Vereinigten Staaten und in anderen Ländern. Alle anderen Produkt- und Firmennamen sind Marken der jeweiligen Inhaber.

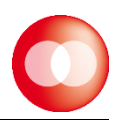

#### 2 Systemvoraussetzungen

Bitte prüfen Sie vor der Installation, ob der bzw. die Computer, auf denen Sie DMP-Assist 5 installieren möchten, den folgenden Voraussetzungen entsprechen.

#### 2.1 Unterstützte Betriebssysteme

- Windows XP Professional 32 Bit (ab Service Pack 3)
- Windows 7 Professional und Ultimate 32 Bit & 64 Bit
- Windows 2003 Server 32 Bit & 64 Bit und Small Business Server 32 Bit (ab Service Pack 1)
- Windows 2003 Terminal Server
- Windows Server 2008 Standard Server 32 Bit & 64 Bit (ab Service Pack 1),
- Windows Server 2008 Standard Server R2
- Windows Small Business Server 2008 R1 und R2

#### 2.2 Prozessor

1,5 GHz oder schneller

#### 2.3 Festplatte

Mindestens 1 GB freier Speicherplatz

#### 2.4 Arbeitsspeicher

- 1 GB RAM, empfohlen 2 GB RAM
- DVD-Laufwerk
- DVD-Brenner

#### 2.5 Netzwerk

Mindestens 100 MBit/s, TCP/IP

#### 2.6 Grafik

Kompatible Grafikkarte mit einer Auflösung von mindestens 1024x768 Pixel.

#### 2.7 Zugelassene Kartenleser

Verwendet werden können alle Kartenlesegeräte die folgende Voraussetzungen erfüllen: Vorhandener Treiber für die CTAPI-Schnittstelle, USB oder serieller Anschluss.

Die folgenden Chipkartenlesegeräte werden von der Firma CompuGroup Medical Deutschland AG unterstützt, da diese umfangreiche Testszenarien erfolgreich abgeschlossen haben:

- Gerät: ORGA 6041 L BCS (Hersteller: Sagem)
- Gerät: ORGA: 920 M eGK (Hersteller: Sagem)
- Cherry eHealth Board 1504 (Kartenleser-Tastatur)

#### 2.8 Zusätzliche Software

#### **Optional:**

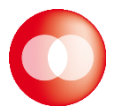

- Microsoft Internet Explorer ab Version 7
- Adobe Reader
- Nero Burning ROM
- für den Versand per Email empfehlen wir Microsoft Outlook, Outlook Express, Telemail oder Windows Live Mail

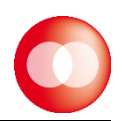

# **3** Update-Installation

#### 3.1 Wichtige Informationen

Bitte beachten Sie, dass die DMP-Assist (Update-)Installation nur mit Administrator-Berechtigungen möglich ist.

Beenden Sie alle weiteren Anwendungen (z.B. Arztinformationssysteme) während der Installation.

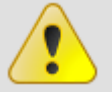

Führen Sie unbedingt vor jeder Update-Installation eine aktuelle Datensicherung durch!

Deaktivieren Sie ggf. den Virenscanner für den Zeitraum der Installation.

Führen Sie die Update-Installation unbedingt zuerst am Server durch!

Nach erfolgter Update-Installation ist ein einmaliger DMP-Start ohne AIS (Arztinformationssystem) notwendig!

Sobald der Server aktualisiert ist, ist es notwendig den ersten Programmstart des DMP-Assist auch am Server vorzunehmen! Dies wird am Ende dieser Anleitung noch genauer erläutert.

Um mit der Updateinstallation zu beginnen, beenden Sie vorab alle laufenden Programme und deaktivieren Sie für den Zeitraum der Installation - sofern vorhanden - ihr Arztinformationssystem und ggf. auch Ihre Antivirensoftware!

#### 3.2 Start der Update-Installation

Die Update-Installation des DMP-Assist 5 startet - je nach Rechner-Einstellung – nach dem Einlegen der Installations-DVD automatisch.

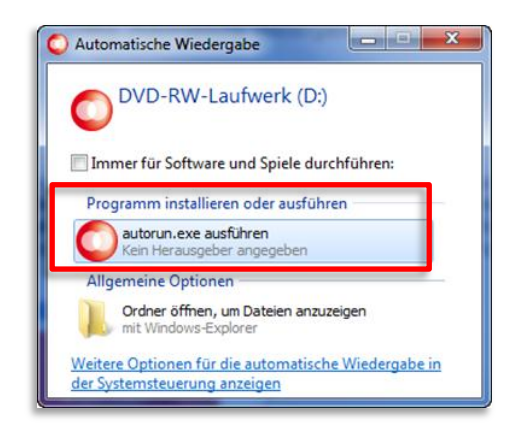

Falls dies nicht der Fall sein sollte, können Sie die Installation auch manuell starten, indem Sie die autorun.exe auf der DMP-Assist 5-DVD ausführen. Sie können weiterhin über **[Start bzw. Ausführen]** den Pfad des Setup-Programms direkt eingeben:

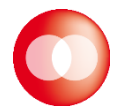

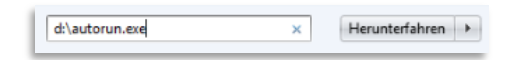

"Laufwerksbuchstabe CD/DVD ROM Laufwerk":\autorun.exe

Nach dem Ausführen der autorun.exe erscheint der DMP-Assist Start-Dialog. Wählen Sie hier bitte <u>ausnahmslos</u> die **[Server & Einzelplatz Installation]** aus. Die Client-Installation ist <u>nur</u> für die Neuinstallation des DMP-Assist vorgesehen.

![](_page_7_Picture_5.jpeg)

#### 3.3 Update-Installation

Nach Bestätigung der Schaltfläche [Server & Einzelplatz Installation] - im vorangegangenen Start-Dialog- werden Sie vom Setup-Assistenten begrüßt. Um mit der Update-Installation fortzufahren, klicken Sie auf **[Weiter]**. Durch Anwahl der Schaltfläche **[Abbrechen]** können Sie die Update-Installation jederzeit abbrechen.

![](_page_7_Picture_8.jpeg)

![](_page_8_Picture_1.jpeg)

Die Update-Installation wird jetzt vorbereitet. Mit einem Klick auf **[Installieren]** im nachfolgenden Dialog, werden alle Komponenten auf Ihrem System installiert. Über den Button **[Zurück]** gelangen Sie zu dem vorherigen Dialog. Durch die Anwahl von **[Abbrechen]** wird das Setup abgebrochen.

| DMP-A                    | ssist Setup                                                                                                    | ~  |
|--------------------------|----------------------------------------------------------------------------------------------------|----|
| Vorber                   | itung der Installation abgeschlossen                                                                                                    |    |
| Der S                    | tup Assistent ist bereit, mit der Installation zu beginnen.                                                                                                    |    |
| Klicke<br>Insta<br>den S | i Sie auf "Installieren" um die Installation zu starten. Wenn Sie die<br>ationseinstellungen überprüfen oder ändern möchten, klicken Sie auf "Zurück". Um<br>tup Assistent zu beenden, klicken Sie auf "Abbrechen". |    |
|                          |                                                                                                    |    |
|                          |                                                                                                    |    |
|                          |                                                                                                    |    |
|                          |                                                                                                    |    |
|                          | < Zurück Installieren Abbrech                                                                                                    | en |

Es erscheint der Dialog **"Installiere DMP-Assist"**. Anhand des Fortschrittsbalkens können Sie ersehen, wie weit die Installation fortgeschritten ist. Dieser Vorgang kann einige Minuten in Anspruch nehmen.

| 岃 DMP-Assist Setup                                                                                                |   |  |
|----------------------------------------------------------------------------------------------------|---|--|
| Installiere DMP-Assist                                                                                            |   |  |
| Bitte warten Sie, während der Setup Assistent DMP-Assist installiert. Diese Aktion<br>kann einige Minuten dauern. |   |  |
| Status: Die Installation wird überprüft                                                                           |   |  |
|                                                                                                    |   |  |
|                                                                                                    |   |  |
|                                                                                                    |   |  |
|                                                                                                    |   |  |
| <pre></pre>                                                                                                    | _ |  |

Je nach installiertem Betriebssystem kann noch eine zusätzliche Abfrage erscheinen, welche Sie bitte - wie in u. a. Beispiel - mit **[OK]** bestätigen.

![](_page_9_Picture_0.jpeg)

![](_page_9_Picture_2.jpeg)

Nach erfolgter Installation klicken Sie bitte auf **[Fertigstellen]** um den Installationsvorgang abzuschließen. Das Update ist vollständig installiert und der DMP-Assist sollte nun im Anschluss am Server einmal ohne Ihr AIS gestartet werden. Bitte warten Sie etwa 5 Sekunden bis zum ersten Programmstart, da der DMP-Assist-Datenbank-Prozess noch gestartet werden muss.

![](_page_9_Picture_4.jpeg)

Sie erhalten mit dem erstmaligen Programmstart - nach der Update-Installation - die Meldung, dass zuerst die Aktualisierung der Datenbank stattfindet. Dieser Vorgang darf nicht abgebrochen werden!

Mit Bestätigen von **[OK]** wird die Aktualisierung Ihrer Datenbank gestartet.

![](_page_10_Picture_1.jpeg)

|                                                            | CGM DMP-ASSIST                                                                                                    |
|------------------------------------------------------------|----------------------------------------------------------------------------------------------------|
| Information<br>If Mufgrund eines Upo<br>Dieser Vorgang kan | Vollelektronisches<br>Disease-Management<br>X<br>dates wird die Datenbank jetzt aktualisiet.<br>n einige Minuten dauern.<br>OK |
| Synchronizing Healthcare                                   | CGM CompuGroup<br>Medical                                                                                                    |
| Aufgrund eines Updates wird die Date                       | nbank jetzt aktualisiert.                                                                                                    |

Sie sehen für diesen Zeitraum, der einige Minuten in Anspruch nehmen kann, den entsprechenden Wartedialog.

|                          | CGM DMP-ASSIST                            |
|--------------------------|-------------------------------------------|
|                          | Medizinisches Informationssystem          |
| C Fortschritt            | Volloloktronicones                        |
| Aufgrund eines Updat     | es wird die Datenbank jetzt aktualisiert. |
|                          |                                           |
| Synchronizing Healthcare |                                           |
|                          |                                           |

Sobald dieser Vorgang abgeschlossen ist, erhalten Sie wie gewohnt, die Startmaske des DMP-Assist und Sie können sich nun wieder am Programm anmelden oder wie gewohnt über Ihr AIS aufrufen.

![](_page_11_Picture_0.jpeg)

|                                                                                |                    | C        | M DMP-A                     | SSIST      |
|--------------------------------------------------------------------------------|--------------------|----------|-----------------------------|------------|
| Villkommen zu DMP-As                                                           | sist               | Madia    | inisches Informationssystem | l          |
| Für die Anmeldung geben Sie bitte Ihren<br>Benutzernamen und das Kennwort ein. |                    |          |                             |            |
| Benutzername<br>Passwort<br>Praxis                                             |                    |          |                             |            |
|                                                                                |                    | )r. Test | mann                        |            |
| Hilfe                                                                          | Neue Registrierung |          | Anmelden                    | Schließen  |
|                                                                                |                    |          |                             |            |
| Sunchronising Healt                                                            | theore             |          | СС                          | CompuGroup |
| Synchronizing Healt                                                            | thcare             |          | Calw                        | Medical    |

#### 3.3.1 Update-Installation am Client (Schritt entfällt ggf.)

# WICHTIG: dieser Schritt entfällt komplett, sollten Sie dies bereits mit der Vorversion des DMP-Assist einmal durchgeführt haben!

Sofern dies also noch nicht geschehen ist, müsste nachdem der Server aktualisiert wurde, der DMP-Assist (einmalig nicht über das AIS sondern über die DMP-Assist Verknüpfung) am Client gestartet werden. Sie erhalten in diesem Fall zunächst kurz die folgende Anzeige, welche sich automatisch wieder schließt. (Erhalten Sie diese Anzeige nicht, sondern der DMP-Assist startet ohne Meldung, brauchen Sie an den Clients nichts weiter zu tun).

| OMP-Assist Client Setup                   | ×         |
|-------------------------------------------|-----------|
|                                           |           |
| Extrahiere die Dateien der Hauptanwendung |           |
|                                           | Abbrechen |

Der Setup- Assistent führt Sie anschließend durch die weitere Installation. Bitte klicken Sie hier auf den Button **[Weiter]** um die Installation fortzusetzen. Mit dem Button **[Abbrechen]** wird die Installation abgebrochen.

![](_page_12_Picture_1.jpeg)

![](_page_12_Picture_2.jpeg)

Im nachfolgenden Dialog wird Ihnen das Netzlaufwerk des DMP- Assist Clients angegeben. Über den Button **[Wählen...]** haben Sie die Möglichkeit das entsprechende Netzlaufwerk zu ändern. Wir empfehlen Ihnen jedoch, die voreingestellte Auswahl zu übernehmen. Mit dem Button **[Zurück]** gelangen Sie zu dem vorherigen Dialog. Durch die Anwahl **[Abbrechen]** wird die Installation abgebrochen.

| DMP-Assist Client Setup                                                                             |
|----------------------------------------------------------------------------------------------------|
| DMP-Assist.exe vom Server auswählen<br>Bitte wählen Sie die DMP-Assist.exe von ihrem Server aus.    |
| Bitte geben Sie den Pfad Ihrer DMP-Assist.exe vom Server manuell ein oder klicken Sie auf "Wählen". |
| DMP-Assist.exe:                                                                                     |
| \\W513903\DMP_Assist_V5\DMP-Assist.exe Wählen                                                       |
|                                                                                                    |
| Advanced Installer                                                                                  |
| < <u>Z</u> urück <u>Weiter</u> Abbrechen                                                            |

Im Installationsassistent wird im Idealfall die Netzlaufwerkverknüpfung zur DMP-Assist.exe angezeigt. Sollte der Pfad zur DMP-Assist.exe NICHT angezeigt werden, so stellen Sie hier bitte über **[Wählen]** den korrekten Pfad zur DMP-Assist.exe auf dem Server ein. Bestätigen Sie dann bitte mit **[Weiter]**.

Anschließend wird Ihnen der Dialog mit dem lokalen Client-Installationspfad angezeigt. Je nach Windows- Betriebssystem können Sie den Pfad ändern. Betätigen Sie dazu den Button **[Wählen]**. Jedoch empfehlen wir Ihnen, den angegebenen Pfad zu übernehmen. Mit dem Button **[Zurück]** gelangen Sie zu dem vorherigen Dialog. Durch die Anwahl **[Abbrechen]** wird die Installation abgebrochen.

![](_page_13_Picture_0.jpeg)

| B DMP-Assist Client Setup                                                                   |                                                                                                    |
|---------------------------------------------------------------------------------------------|----------------------------------------------------------------------------------------------------|
| Installationsverzeichnis wählen<br>Installationsverzeichnis von DMP-Assi                    | st Client.                                                                                         |
| Um in das angegebene Verzeichnis zu<br>alternatives Installationsverzeichnis w<br>"Wählen", | installieren, klicken Sie bitte "Weiter". Für ein<br>vählen Sie bitte ein anderes Verzeichnis über |
| Verzeichnis:<br>C:\CGM\DMP-Assist Client\                                                   | Wählen                                                                                             |
|                                                                                             |                                                                                                    |
| Advanced Installer                                                                          | < Zurück Weiter > Abbrechen                                                                        |

Die Installation wird jetzt vorbereitet, mit einem Klick auf **[Installieren]** werden alle Komponenten auf Ihrem System installiert. Mit dem Button **[Zurück]** gelangen Sie zum vorherigen Dialog. Durch die Anwahl **[Abbrechen]** wird die Installation abgebrochen.

![](_page_13_Picture_4.jpeg)

Es erscheint der Dialog **"Installiere DMP Assist".** Anhand des Fortschrittsbalkens können Sie ersehen, wie weit die Installation fortgeschritten ist. Dieser Vorgang kann einige Minuten in Anspruch nehmen.

| 🔡 DMP-Assist Client Setup                                                            |                                   | ×             |
|--------------------------------------------------------------------------------------|-----------------------------------|---------------|
| Installiere DMP-Assist Client                                                        |                                   |               |
| Bitte warten Sie, während der Setup<br>Aktion kann einige Minuten dauern.<br>Status: | Assistent DMP-Assist Client insta | lliert. Diese |
|                                                                                      |                                   |               |
|                                                                                      |                                   |               |
|                                                                                      |                                   |               |
| Auvanceu Installer                                                                   | < <u>Z</u> urück <u>W</u> eiter > | Abbrechen     |

Nach erfolgter Installation bitte auf [Fertigstellen] klicken, um den Installationsvorgang abzuschließen.

![](_page_14_Picture_1.jpeg)

![](_page_14_Picture_2.jpeg)